# **TOPVIEW Intercom buitenpost**

Als je de buitenpost wilt toevoegen aan de NVR dien je hem via het netwerk in te koppelen dus niet via de POE ingangen van de recorder. Je dient hem via RTSP in te laden.

### Stap 1.

### ga naar de camera opties. Camera Advanced Plug-and-Play Add Mode V Protocol Uniview **IP Address** 172.16.0.6 Port 81 Username admin Password ..... $\checkmark$ Remote Camera ID 1 Extended Transmission On Off

## Selecteer bij Add mode manual

|          | Plug-and-Play |
|----------|---------------|
| Add Mode | Manual        |

## Bij protocol: selecteer je custom

| Add Mode | Uniview |  |
|----------|---------|--|
| Protocol | Custom  |  |

## je ziet nu het volgende

| Protocol           |                                  |
|--------------------|----------------------------------|
| Custom             | Custom1 v                        |
| Protocol Name      | Custom1                          |
| Port               | 554                              |
| Transfer Protocol  | ТСР 🗸                            |
| Enable Main Stream | ×                                |
| Resource Path      | rtsp:// <ip>:<port>/</port></ip> |
| Enable Sub Stream  | ✓                                |
| Resource Path      | rtsp:// <ip>:<port>/</port></ip> |

Bij Protocol name mag je invoeren wat je wilt. Hieronder noemen wij hem VTO zodat je het onthoud

| Protocol Name                           | VTO   |
|-----------------------------------------|-------|
| Port is 554<br>transfer protocol is TCP |       |
| Port                                    | 554   |
| Transfer Protocol                       | TCP 🗸 |

Vink enable mainstream en substream aan.

| Enable Main Stream |                                                                   |
|--------------------|-------------------------------------------------------------------|
| Resource Path      | rtsp:// <ip>:<port>/ rtsp://admin:admin@192.168.30.11</port></ip> |
| Enable Sub Stream  |                                                                   |
| Resource Path      | rtsp:// <ip>:<port>/ rtsp://admin:admin@192.168.30.11</port></ip> |

Omdat wij het IP-adres van de buitenpost hebben gezet op 192.168.30.110 nemen wij het volgende RTSP adres;

#### Mainstream:

rtsp://admin:admin@192.168.30.110:554/cam/realmonitor?channel=1&subtype=0

#### Substream:

rtsp://admin:admin@192.168.30.110:554/cam/realmonitor?channel=1&subtype=1

Waarschijnlijk heb jij een ander IP-adres in het netwerk nodig.

verander dan enkel 192.168.30.110 in het IP-adres wat de buitenpost nu van jou heeft gekregen. En klik op save.

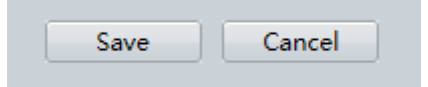

Als het goed is wordt het camera teken nu groen.

| 3 D3 192.168.30.110 0 1 VTO | 3 | B D3 | 192.168.30.110 | 0 | 1 | VTO |  |
|-----------------------------|---|------|----------------|---|---|-----|--|
|-----------------------------|---|------|----------------|---|---|-----|--|

Nu herstart je de recorder en het beeld van de buitenpost zal verschijnen.